# Configurando o host iSCSI do Microsoft Windows XP para MDS/IPS-8

# Contents

Introduction Prerequisites Requirements Componentes Utilizados Conventions Material de Suporte Configurar Diagrama de Rede Configurações Verificar Troubleshoot Procedimento de solução de problemas Informações Relacionadas

### **Introduction**

Os drivers iSCSI da Cisco, que residem no servidor, são um componente chave da solução iSCSI. Esses drivers iSCSI interceptam comandos SCSI, os encapsulam em pacotes IP e os redirecionam para o Cisco SN 5420, Cisco SN 5428, Cisco SN 5428-2 ou Cisco MDS/IPS-8. Este documento fornece configurações de exemplo para um host com o Microsoft Windows XP iSCSI para MDS/IPS-8.

# **Prerequisites**

### **Requirements**

Antes de tentar esta configuração, verifique se estes requisitos são atendidos:

Antes de criar sua configuração iSCSI no MDS 9000, é necessário instalar um driver iSCSI compatível com seu PC que executa o Microsoft Windows XP. A versão mais recente do Cisco iSCSI Driver para Windows 2000/XP/2003 pode ser encontrada na página Cisco iSCSI Drivers (somente clientes registrados) em Cisco.com. O nome do arquivo é Cisco iSCSI Driver Version number para Win2k e pode ser encontrado na tabela nesta página.

**Componentes Utilizados** 

As informações neste documento são baseadas nestas versões de software e hardware:

- PC com Microsoft Windows XP e driver iSCSI Cisco versão 3.1.2
- Cisco MDS 9216 com versão de software 1.1.2

| cant<br>Mod                                                  | erbury#<br>Ports                                                                       | <b>show module</b><br>Module-Type                                                                                                    |                                                                                                | Model                                                          | Status                             |
|--------------------------------------------------------------|----------------------------------------------------------------------------------------|----------------------------------------------------------------------------------------------------|------------------------------------------------------------------------------------------------|----------------------------------------------------------------|------------------------------------|
| 1<br>2                                                       | 16<br>8                                                                                | 1/2 Gbps FC/Su<br>IP Storage Mod                                                                                                    | upervisor<br>dule                                                                              | DS-X9216-K9-SUP<br>DS-X9308-SMIP                               | active *<br>ok                     |
| Mod                                                          | Sw                                                                                     | Hw                                                                                                    | World-Wide-Name(s                                                                              | ) (WWN)                                                        |                                    |
| 1<br>2                                                       | 1.1(2)<br>1.1(2)                                                                       | 1.0<br>0.3                                                                                                    | 20:01:00:0c:30:6c<br>20:41:00:0c:30:6c                                                         | :24:40 to 20:10:00<br>:24:40 to 20:48:00                       | :0c:30:6c:24:40<br>:0c:30:6c:24:40 |
| Mod                                                          | MAC-Ad                                                                                 | dress(es)                                                                                                    |                                                                                                | Serial-Num                                                     |                                    |
| 1<br>2                                                       | 00-0b-3<br>00-05-                                                                      | be-f8-7f-08 to<br>30-00-ad-e2 to                                                                                                    | 00-0b-be-f8-7f-0c<br>00-05-30-00-ad-ee                                                         | JAB070804QK<br>JAB070806SB                                     |                                    |
| * th<br>cant                                                 | is term<br>erbury#                                                                     | inal session                                                                                                    |                                                                                                |                                                                |                                    |
| TAC<br>Copy<br>The<br>Andi<br>dist<br>Soft<br>BI<br>lo<br>ki | support<br>right (<br>copyrig<br>amo Sys<br>ributed<br>ware<br>OS:<br>ader:<br>ckstart | <pre>: http://www.cs<br/>c) 2002-2003 by<br/>ht for certain<br/>tems, Inc. and,<br/>under license<br/>version 1.0.7<br/>version 1.0(3);<br/>; version 1.1(2)</pre> | Sco.com/tac<br>Cisco Systems, I:<br>works contained h<br>for other third pa                    | nc. All rights res<br>erein are owned by<br>rties and are used | erved.<br>and                      |
| sy<br>BI<br>ki<br>ki<br>sy<br>sy                             | stem:<br>OS comp<br>ckstart<br>ckstart<br>stem im<br>stem co                           | version 1.1(2<br>ile time:<br>image file is:<br>compile time:<br>age file is:<br>mpile time:                                                                       | 2)<br>03/20/03<br>: bootflash:/k112<br>7/13/2003 20:00:<br>bootflash:/s112<br>7/13/2003 20:00: | 00<br>00                                                       |                                    |
| Hard<br>RA                                                   | ware<br>M 96311                                                                        | 2 kB                                                                                                    |                                                                                                |                                                                |                                    |
| bo<br>sl                                                     | otflash<br>ot0:                                                                        | : 500736 blocks<br>0 blocks                                                                                                    | s (block size 512b<br>s (block size 512b                                                       | )                                                              |                                    |
| ca                                                           | nterbur                                                                                | y uptime is 6 c                                                                                                    | lays 1 hours 11 mi                                                                             | nute(s) 5 second(s                                             | )                                  |
| La                                                           | st rese<br>Reason:<br>System                                                           | t at 783455 use<br>Reset Requeste<br>version: 1.1(2)                                                                                                    | ecs after Thu Aug<br>ed by CLI command :<br>)                                                  | 28 12:59:37 2003<br>reload                                     |                                    |

canterbury#

The information in this document was created from the devices in a specific lab environment. All of the devices used in this document started with a cleared (default) configuration. If your network is

live, make sure that you understand the potential impact of any command.

### **Conventions**

O termo MDS 9000 refere-se a qualquer produto de switch Fibre Channel (FC) na família MDS 9000 (MDS 9506, MDS 9509 ou MDS 9216). O blade IPS se refere ao IP Storage Services Module.

For more information on document conventions, refer to the Cisco Technical Tips Conventions.

### Material de Suporte

O módulo de armazenamento IP fornece aos hosts IP acesso a dispositivos de armazenamento Fibre Channel (FC). O módulo de armazenamento IP é DS-X9308-SMIP. Fornece roteamento SCSI transparente. Os hosts IP que usam o protocolo iSCSI podem acessar destinos de SCSI (FCP) de forma transparente na rede FC. O host IP envia comandos SCSI encapsulados em Unidades de Dados de Protocolo (PDUs - Protocol Data Units) iSCSI para uma porta IPS MDS 9000 em uma conexão TCP/IP. No módulo de armazenamento IP, a conectividade é fornecida na forma de interfaces Gigabit Ethernet (GE) configuradas adequadamente. O módulo de armazenamento IP permite criar destinos iSCSI virtuais e mapeá-los para destinos FC físicos disponíveis na SAN FC. Ele apresenta os destinos FC aos hosts IP como se os destinos físicos estivessem conectados localmente.

Cada host iSCSI que requer acesso ao armazenamento por meio do módulo de armazenamento IP precisa ter um driver iSCSI compatível instalado. Com o protocolo iSCSI, o driver iSCSI permite que um host iSCSI transporte solicitações e respostas SCSI através de uma rede IP. Da perspectiva de um sistema operacional host, o driver iSCSI parece ser um driver de transporte SCSI semelhante a um driver FC para um canal periférico no host. Da perspectiva do dispositivo de armazenamento, cada host IP aparece como um host FC.

O roteamento SCSI do host IP para o dispositivo de armazenamento FC consiste nas seguintes ações principais:

- Transporte de solicitações e respostas iSCSI através de uma rede IP entre hosts e o módulo de armazenamento IP.
- Roteamento de solicitações e respostas SCSI entre hosts em uma rede IP e no dispositivo de armazenamento FC (convertendo iSCSI em FCP e vice-versa). Isso é executado pelo módulo de armazenamento IP.
- Transporte de solicitações ou respostas de FCP entre o módulo de armazenamento IP e os dispositivos de armazenamento FC.

Por padrão, o módulo de armazenamento IP não importa os destinos de FC para iSCSI. O mapeamento dinâmico ou estático deve ser configurado antes que o módulo de armazenamento IP torne os destinos FC disponíveis para iniciadores iSCSI. Quando ambos estão configurados, os destinos FC mapeados estaticamente têm um nome configurado. Nesta configuração, são fornecidos exemplos de mapeamento estático.

Com o mapeamento dinâmico, cada vez que o host iSCSI se conecta ao módulo de armazenamento IP, uma nova porta FC N é criada e os nWWNs e pWWNs alocados para essa porta N podem ser diferentes. Use o método de mapeamento estático se precisar obter os mesmos nWWNs e pWWNs para o host iSCSI toda vez que ele se conectar ao módulo de armazenamento IP. O mapeamento estático pode ser usado no módulo de armazenamento IP

para acessar matrizes de armazenamento FC inteligentes que tenham controle de acesso e configuração de mapeamento/mascaramento de número de unidade lógica (LUN) com base nos pWWNs e/ou nWWNs do iniciador.

Você pode controlar o acesso a cada destino iSCSI mapeado estaticamente se especificar uma lista de portas de armazenamento IP nas quais elas serão anunciadas e especificar uma lista de nomes de nós do iniciador iSCSI permitidos para acessá-la. O controle de acesso baseado em zoneamento FC e o controle de acesso baseado em iSCSI são os dois mecanismos pelos quais o controle de acesso pode ser fornecido para iSCSI. Ambos os métodos podem ser usados simultaneamente.

A descoberta de iSCSI ocorre quando um host iSCSI cria uma sessão de descoberta iSCSI e consulta todos os destinos iSCSI. O módulo de armazenamento IP retorna apenas a lista de destinos iSCSI que o host iSCSI pode acessar com base nas políticas de controle de acesso.

A criação de sessão iSCSI ocorre quando um host IP inicia uma sessão iSCSI. O módulo de armazenamento IP verifica se o destino iSCSI especificado (na solicitação de login da sessão) é um destino mapeado estático e, se verdadeiro, verifica se o nome do nó iSCSI do host IP tem permissão para acessar o destino. Se o host IP não tiver acesso, seu login será rejeitado.

O módulo de armazenamento IP cria uma porta N virtual FC (a porta N pode já existir) para este host IP e faz uma consulta de servidor de nome FC para o FCID do pWWN de destino FC acessado pelo host IP. Ele usa o IPvWWN da porta N virtual do host IP como o solicitante da consulta do servidor de nome. Assim, o servidor de nomes faz uma consulta imposta por zona para o pWWN e responde à consulta. Se o FCID for retornado pelo servidor de nome, a sessão iSCSI será aceita. Caso contrário, a solicitação de login será rejeitada.

# **Configurar**

Nesta seção, você encontrará informações para configurar os recursos descritos neste documento.

**Observação:** para encontrar informações adicionais sobre os comandos usados neste documento, consulte a <u>Referência de Comandos da Família Cisco MDS 9000, Release 1.2.1a</u> e <u>Guia de Configuração de Software da Família Cisco MDS 9000, Release 1.2.1a</u> guias de configuração.

**Observação:** para encontrar informações adicionais sobre os comandos usados neste documento, use a <u>ferramenta Command Lookup Tool</u> (somente clientes <u>registrados</u>).

### Diagrama de Rede

Este documento utiliza a seguinte configuração de rede:

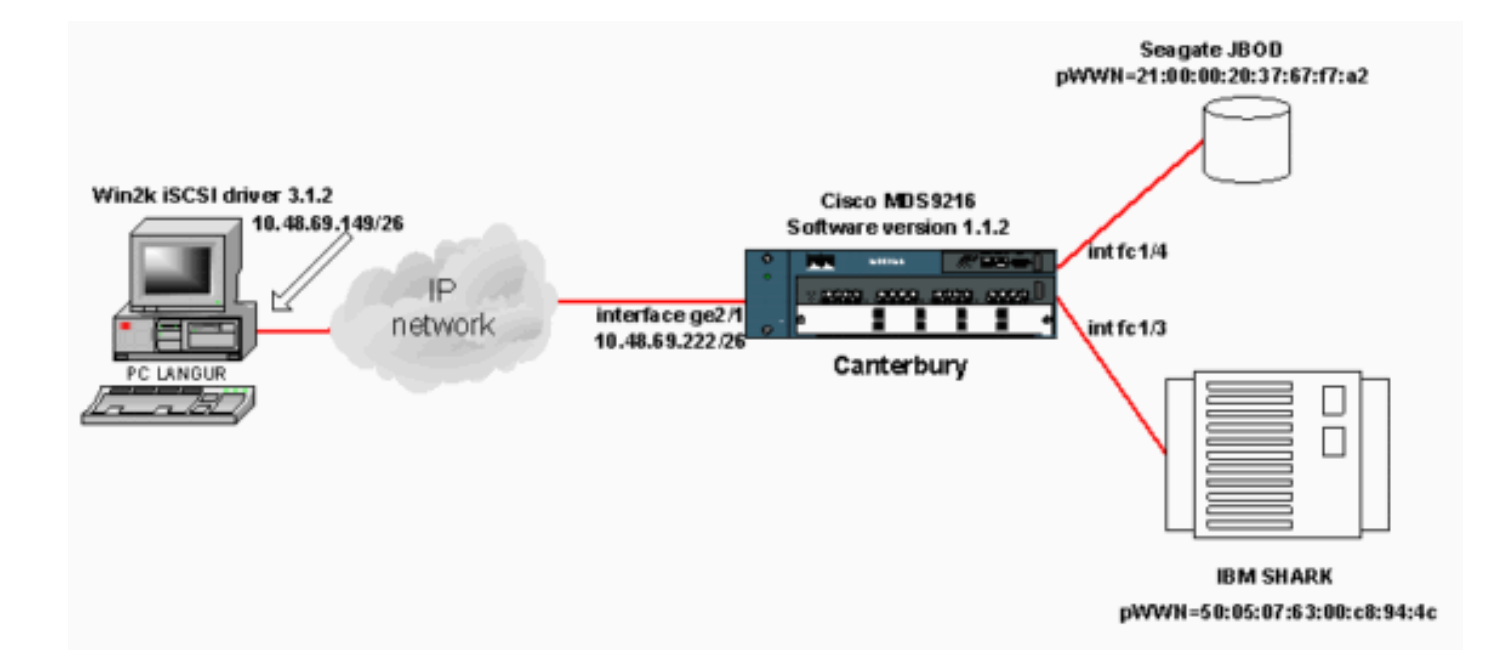

### **Configurações**

Este documento utiliza as seguintes configurações:

#### • Canterbury (MDS 9216)

| Canterbury (MDS 9216)                                        |  |  |  |  |
|--------------------------------------------------------------|--|--|--|--|
|                                                              |  |  |  |  |
|                                                              |  |  |  |  |
| canterbury# <b>sh run</b>                                    |  |  |  |  |
|                                                              |  |  |  |  |
| Building Configuration                                       |  |  |  |  |
|                                                              |  |  |  |  |
| vsan database                                                |  |  |  |  |
| vsan 601                                                     |  |  |  |  |
| ! VSAN 601 has been used for iSCSI targets vsan              |  |  |  |  |
| database vsan 601 interiace ici/3 vsan 601 interiace         |  |  |  |  |
| heatflach:///112 in demain name gigge gem in name gerver     |  |  |  |  |
| 144 254 10 122 in default cateway 10 48 69 129 in route      |  |  |  |  |
| 10 48 60 140 255 255 255 255 interface                       |  |  |  |  |
| GigabitEthernet2/1 in routing iscsi authentication none      |  |  |  |  |
| iscsi initiator ip-address 10.48.69.149 ! Identifies         |  |  |  |  |
| the iSCSI initiator based on the IP address. ! A             |  |  |  |  |
| virtual N port is created for each NIC or network            |  |  |  |  |
| interface. static pWWN 20:03:00:0c:30:6c:24:4c !             |  |  |  |  |
| Defining the PC Langur`s pwwn above; this is necessary       |  |  |  |  |
| here since lunmasking is ! enforced on the IBM Shark,        |  |  |  |  |
| but not on the JBOD. Therefore, pWWN must be statically      |  |  |  |  |
| <pre>! bound to the initiator to be able to access and</pre> |  |  |  |  |
| manage disks on IBM Shark. vsan 601 ! VSAN 601 has           |  |  |  |  |
| been used for iSCSI targets. ! Targets by way of VSAN        |  |  |  |  |
| 601 are accessible by iSCSI initiators. The ! targets        |  |  |  |  |
| are defined below. Create a static iSCSI virtual target      |  |  |  |  |
| <i>! for Seagate JBOD.</i> iscsi virtual-target name san-fc- |  |  |  |  |
| jbod-1 pWWN 21:00:00:20:37:67:f7:a2 advertise interface      |  |  |  |  |
| GigabitEthernet2/1 initiator ip address 10.48.69.149         |  |  |  |  |
| permit ! Create a static iSCSI virtual target for IBM        |  |  |  |  |
| Shark. iscsi virtual-target name shark-c8 pWWN               |  |  |  |  |
| 50:05:07:63:00:c8:94:4c advertise interface                  |  |  |  |  |
| GIGADITETNERNET2/I INITIATOR IP ADDRESS 10.48.69.149         |  |  |  |  |

```
permit ... !--- Here, the zone named 'Zone1' is used
under VSAN 601 for connectivity. !--- Both initiator and
targets are assigned as members of this zone. switchname
canterbury zone name Zonel vsan 601 member pWWN
50:05:07:63:00:c8:94:4c !--- This is IBM Shark. member
pWWN 20:03:00:0c:30:6c:24:4c !--- This is PC Langur.
member pWWN 21:00:00:20:37:67:f7:a2 !--- This is Seagate
JBOD. member symbolic-nodename 10.48.69.149 !--- You
have this entry since zone membership is based on pWWN
(not on IP address). zoneset name ZoneSet1 vsan 601
member Zonel zoneset activate name ZoneSet1 vsan 601
.... interface GigabitEthernet2/1 ip address
10.48.69.222 255.255.255.192 iscsi authentication none
no shutdown .... interface fc1/3 no shutdown interface
fc1/4 no shutdown ... interface mgmt0 ip address
10.48.69.156 255.255.255.192 interface iscsi2/1 no
shutdown canterbury#
```

# **Verificar**

Esta seção fornece informações que você pode usar para confirmar se sua configuração está funcionando adequadamente.

A <u>Output Interpreter Tool (somente clientes registrados) oferece suporte a determinados</u> comandos show, o que permite exibir uma análise da saída do comando show.

No PC, vá para Painel de controle e verifique estes itens:

- Conexões de Rede -> Conexão Local -> Propriedades TCP/IP
- iSCSI Config -> status do destino (para exibir uma captura de tela, consulte a seção Exibições do PC deste documento).

No MDS 9216, emita estes comandos para verificar a conectividade:

- show zone status exibe informações da zona.
- show zone ative vsan 601 zonas de exibição pertencentes à VSAN especificada.
- show fcns database vsan 601 exibe informações do servidor de nome para uma VSAN específica.
- show fcns database detail vsan 601 exibe as entradas locais de determinada VSAN.
- show flogi database vsan 601 exibe informações do FLOGI Server para uma VSAN específica.
- show vsan member exibe informações de interface para diferentes VSANs.
- show iscsi initiator exibe informações do iniciador iSCSI.
- show iscsi initiator detail —exibe informações sobre o iniciador iSCSI em mais detalhes.
- show iscsi initiator iscsi-session detail exibe informações detalhadas para a sessão do iniciador iSCSI.
- show iscsi initiator fcp-session detail exibe informações detalhadas para a sessão FCP do iniciador iSCSI.
- show ips stats tcp interface gigabitethernet 2/1 detail exibe estatísticas de TCP para uma interface GE específica.
- **show iscsi virtual-target configurado** exibe destinos virtuais iSCSI que foram configurados no MDS 9000.
- show iscsi initiator configurado exibe iniciadores iSCSI que foram configurados no MDS

9000.

- show ips arp interface gigabitethernet 2/1 exibe informações de IP Storage ARP para uma interface GE específica.
- **show scsi-target devices vsan 601** exibe dispositivos SCSI para VSAN específicos (para mapeamento de FC-LUNs para iSCSI-LUNs).
- show int iscsi 2/1—exibe interfaces iSCSI.
- show iscsi stats iscsi 2/1 exibe estatísticas iSCSI.
- show int gigabitethernet 2/1—exibe a interface GE.
- show ip route exibe informações sobre a rota IP.
- show ips ip route interface gigabitethernet 2/1—exibe a tabela de rotas.

# **Troubleshoot**

Esta seção fornece informações que podem ser usadas para o troubleshooting da sua configuração.

### Procedimento de solução de problemas

Esta seção fornece informações que podem ser usadas para o troubleshooting da sua configuração.

Aqui estão algumas informações relevantes de solução de problemas para esta configuração:

- Exibe no PC
- Exibições de Canterbury Cisco MDS 9216
- Telas do Fabric Manager e do Device Manager

#### Exibe no PC

Esta captura de tela é a tela iSCSI do PC Langur:

| <b>R</b> angur   | Ctrl-F12 - menu                                                                            |                                                  |                 |
|------------------|--------------------------------------------------------------------------------------------|--------------------------------------------------|-----------------|
|                  | Cisco iSCSI config for Win 2000/XP/2003                                                    |                                                  | -               |
|                  |                                                                                            |                                                  | _               |
|                  | Target Host Names/IP Addresses                                                             |                                                  |                 |
|                  | 10.48.69.222                                                                               | Add                                              |                 |
|                  | 10.48.69.222                                                                               | Remove                                           |                 |
|                  |                                                                                            |                                                  |                 |
|                  |                                                                                            | Status                                           |                 |
|                  |                                                                                            | ReLogin                                          |                 |
|                  |                                                                                            | ReScan                                           |                 |
|                  |                                                                                            | Target Settings                                  |                 |
|                  |                                                                                            |                                                  |                 |
|                  |                                                                                            | Global Settings                                  |                 |
|                  | Boot Type: Normal                                                                          | Early Boot                                       |                 |
|                  |                                                                                            |                                                  |                 |
|                  | 3.1.2 Sav                                                                                  | /e Exit                                          |                 |
|                  |                                                                                            |                                                  |                 |
| iscsicitg        |                                                                                            |                                                  | ×               |
| Driver \         | /ersion: 3.1.2 for Win 2000 May 27 2003 12:1                                               | 17:35                                            |                 |
| Target<br>Target | IP: 10.48.69.222 Conn State: ACTIVE Hd: off<br>IP: 10.48.69.222 Conn State: ACTIVE Hd: off | Dd: off R2T: off Disc<br>Dd: off R2T: on T: 0 sh | overy<br>ark-c8 |
| Target           | IP: 10.48.69.222 Conn State: ACTIVE Hd: off                                                | Dd: off R2T: on T: 1 sa                          | n-fc-jbod-1     |
|                  | OK                                                                                         |                                                  |                 |
|                  |                                                                                            |                                                  |                 |
|                  |                                                                                            |                                                  | • //.           |

Para verificar esses novos discos, clique em **Iniciar** no canto inferior esquerdo do PC. Selecione estas opções:

Meu computador -> Painel de controle -> Ferramentas administrativas -> Gerenciamento do computador

Em **Ferramentas do sistema**, selecione **Gerenciador de dispositivos**. No lado direito, clique em **Unidades de disco**. Você deve ver isso:

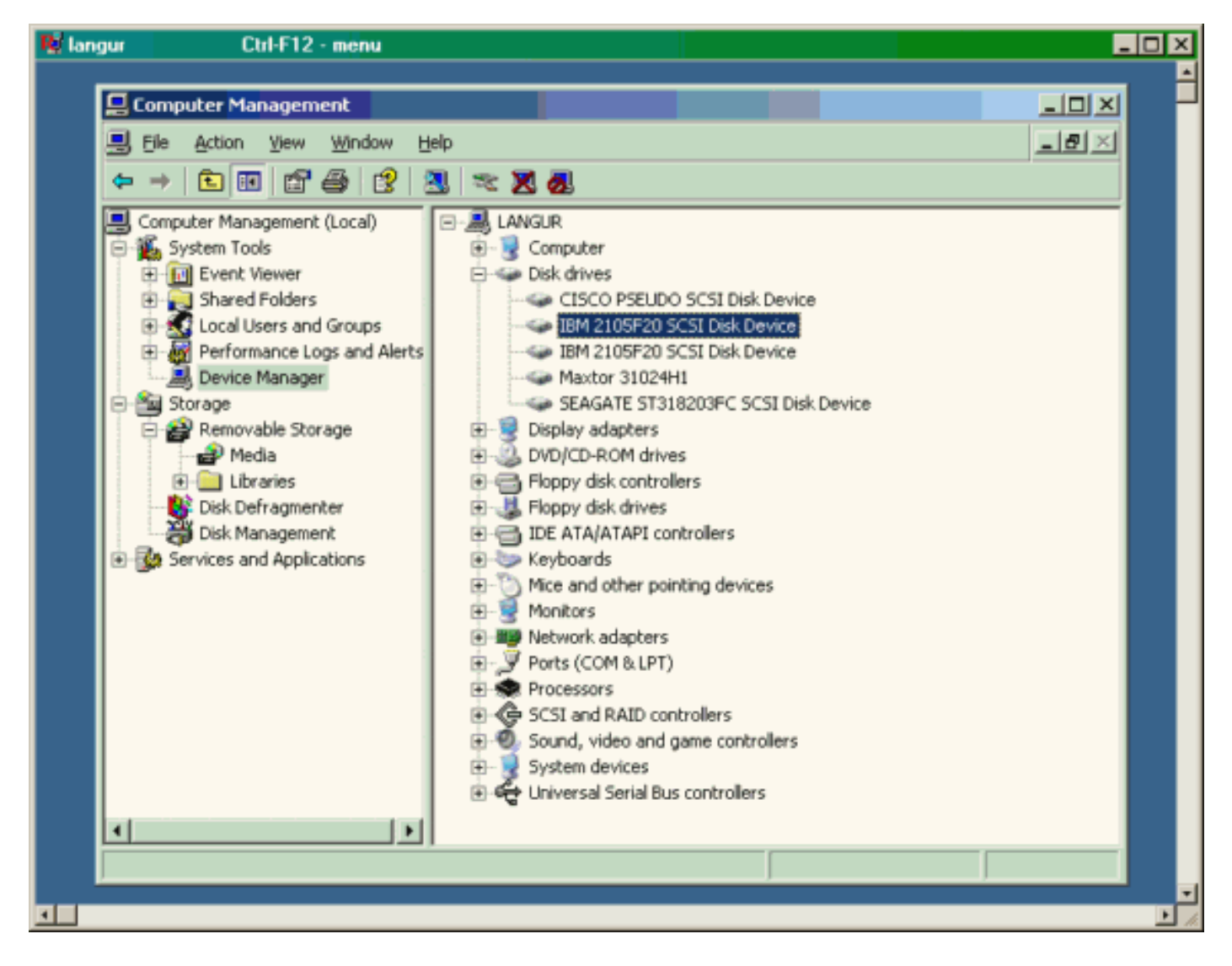

Para gerenciar esses discos, clique em **Iniciar** no canto inferior esquerdo do PC. Selecione estas opções:

Meu computador -> Painel de controle -> Ferramentas administrativas -> Gerenciamento do computador

Em **Armazenamento**, clique em **Gerenciamento de disco**. A captura de vídeo do PC Langur é mostrada abaixo. Observe que Disk1 e Disk2 são do IBM Shark e Disk3 é o Seagate JBOD.

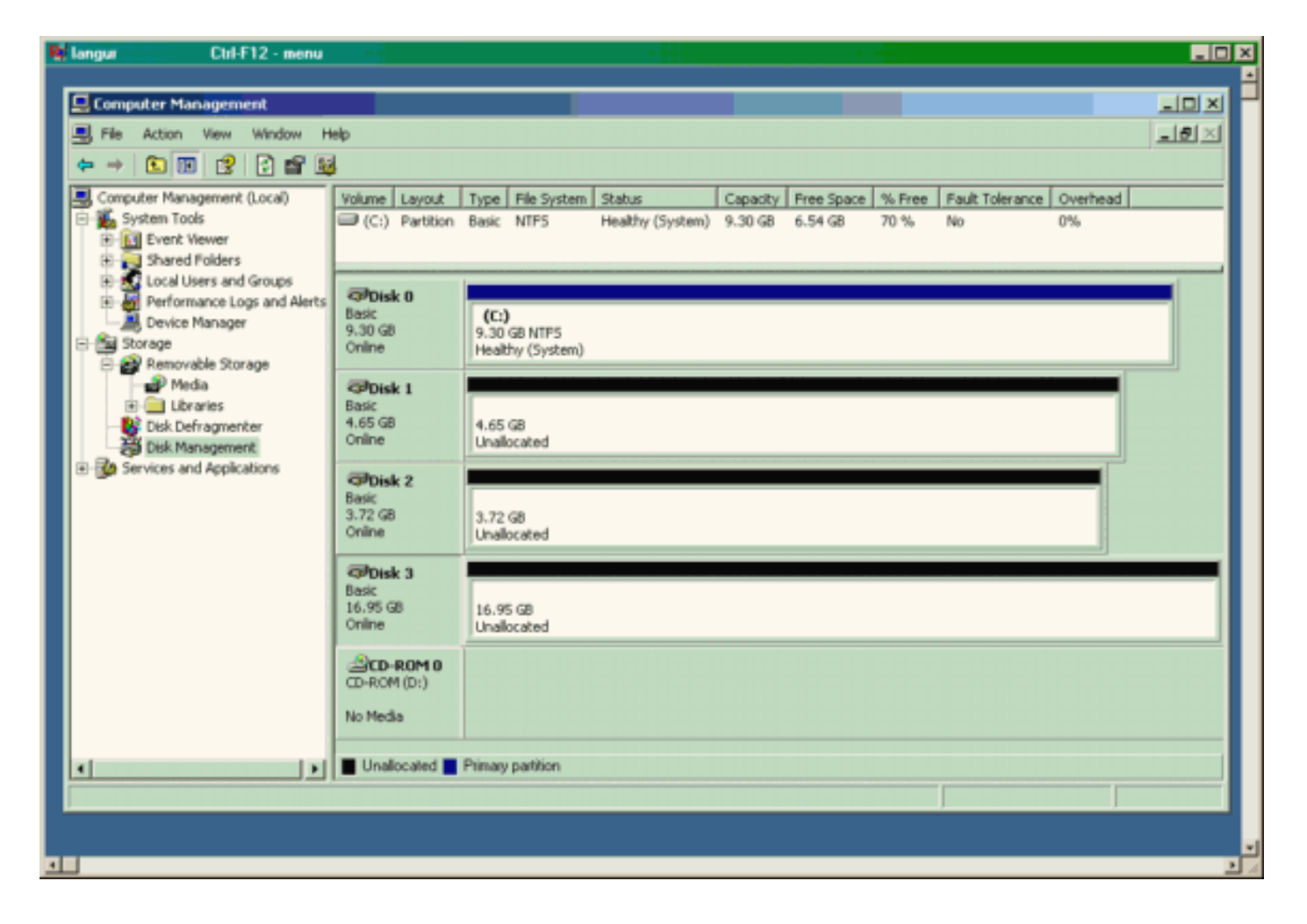

#### Exibições de Canterbury (MDS 9216)

| Exibições de Canterbury (MDS 9216)                                                                                                    |  |  |  |  |  |  |  |  |  |
|----------------------------------------------------------------------------------------------------|--|--|--|--|--|--|--|--|--|
|                                                                                                    |  |  |  |  |  |  |  |  |  |
| canterbury# <b>show zone status</b>                                                                                                    |  |  |  |  |  |  |  |  |  |
|                                                                                                    |  |  |  |  |  |  |  |  |  |
| <pre>VSAN: 601 default-zone: deny distribute: active only<br/>Interop: Off<br/>Full Zoning Database :<br/>Zonesets:1 Zones:1 Aliases: 0<br/>Active Zoning Database :<br/>Name: ZoneSet1 Zonesets:1 Zones:1<br/>Status: Activation completed at Wed Sep 10 09:25:45</pre> |  |  |  |  |  |  |  |  |  |
| 2003                                                                                                    |  |  |  |  |  |  |  |  |  |
|                                                                                                    |  |  |  |  |  |  |  |  |  |
|                                                                                                    |  |  |  |  |  |  |  |  |  |
| canterbury#                                                                                                    |  |  |  |  |  |  |  |  |  |
| canterbury# show zone active vsan 601                                                                                                    |  |  |  |  |  |  |  |  |  |
| zone name Zonel vsan 601                                                                                                    |  |  |  |  |  |  |  |  |  |
| symbolic-nodename 10.48.69.231                                                                                                    |  |  |  |  |  |  |  |  |  |
| * fcid 0x020001 [pWWN 50:05:07:63:00:c8:94:4c]                                                                                                    |  |  |  |  |  |  |  |  |  |
| * icid 0x020005 [pWWN 20:03:00:00:30:6c:24:4c]                                                                                                    |  |  |  |  |  |  |  |  |  |
| * fcid 0x020005 [symbolic-nodename 10.48.69.149]                                                                                                    |  |  |  |  |  |  |  |  |  |

canterbury# canterbury# show fcns database vsan 601 VSAN 601: \_\_\_\_\_ \_\_\_\_\_ FCID TYPE pWWN (VENDOR) FC4-TYPE:FEATURE \_\_\_\_\_ \_\_\_\_\_ N 50:05:07:63:00:c8:94:4c (IBM) 0x020001 scsi-fcp:target fc.. 0x020005 N 20:03:00:0c:30:6c:24:4c (Cisco) scsi-fcp:init isc..w 0x0201e8 NL 21:00:00:20:37:67:f7:a2 (Seagate) scsi-fcp:target Total number of entries = 3canterbury# canterbury# show fcns database detail vsan 601 FCID:0x020001 VSAN:601 \_\_\_\_\_ port-wwn (vendor) :50:05:07:63:00:c8:94:4c (IBM) :50:05:07:63:00:c0:94:4c node-wwn class :2,3 :0.0.0.0 node-ip-addr :ff ff ff ff ff ff ff ff ipa fc4-types:fc4\_features:scsi-fcp:target fcsb2-ch-cu fcsb2-cu-ch symbolic-port-name : symbolic-node-name : port-type ١N :0.0.0.0 port-ip-addr :20:03:00:0c:30:6c:24:40 fabric-port-wwn :0x000000 hard-addr \_\_\_\_\_ VSAN:601 FCID:0x020005 \_\_\_\_\_ :20:03:00:0c:30:6c:24:4c (Cisco) port-wwn (vendor) :21:00:00:0c:30:6c:24:42 node-wwn :2,3 class node-ip-addr :10.48.69.149 ipa :ff ff ff ff ff ff ff ff fc4-types:fc4\_features:scsi-fcp:init iscsi-gw symbolic-port-name : symbolic-node-name :10.48.69.149 port-type ١N :0.0.0.0 port-ip-addr fabric-port-wwn :20:41:00:0c:30:6c:24:40 hard-addr :0x000000 ------VSAN:601 FCID:0x0201e8 ----port-wwn (vendor) :21:00:00:20:37:67:f7:a2 (Seagate) node-wwn :20:00:00:20:37:67:f7:a2 class :3 :0.0.0.0 node-ip-addr :ff ff ff ff ff ff ff ff ipa

```
fc4-types:fc4_features:scsi-fcp:target
symbolic-port-name
                    :
symbolic-node-name
                    :
port-type
                   :NL
                  :0.0.0.0
port-ip-addr
                 :20:04:00:0c:30:6c:24:40
fabric-port-wwn
hard-addr
                   :0x000000
Total number of entries = 3
canterbury#
canterbury# show flogi database vsan 601
 _____
 _____
INTERFACE VSAN FCID
                              PORT NAME
NODE NAME
 _____
 _____
fc1/3 601 0x020001 50:05:07:63:00:c8:94:4c
50:05:07:63:00:c0:94:4c
fc1/4 601 0x0201e8 21:00:00:20:37:67:f7:a2
20:00:00:20:37:67:f7:a2
iscsi2/1 601 0x020005 20:03:00:0c:30:6c:24:4c
21:00:00:0c:30:6c:24:42
Total number of flogi = 3.
canterbury#
canterbury# show vsan membership
. . .
vsan 601 interfaces:
     fc1/3 fc1/4
. . .
canterbury#
canterbury# show iscsi initiator
. . .
iSCSI Node name is 10.48.69.149
   iSCSI Initiator name: ign.1987-
05.com.cisco:02.e746244830dd.langur
    iSCSI alias name: LANGUR
    Node WWN is 21:00:00:0c:30:6c:24:42 (dynamic)
    Member of vsans: 601
    Number of Virtual n_ports: 1
    Virtual Port WWN is 20:03:00:0c:30:6c:24:4c
(configured)
     Interface iSCSI 2/1, Portal group tag: 0x80
     VSAN ID 601, FCID 0x020005
```

canterbury#

```
canterbury# show iscsi initiator detail
 . . .
iSCSI Node name is 10.48.69.149
    iSCSI Initiator name: iqn.1987-
05.com.cisco:02.e746244830dd.langur
    iSCSI alias name: LANGUR
    Node WWN is 21:00:00:0c:30:6c:24:42 (dynamic)
    Member of vsans: 601
    Number of Virtual n_ports: 1
    Virtual Port WWN is 20:03:00:0c:30:6c:24:4c
(configured)
       Interface iSCSI 2/1, Portal group tag is 0x80
       VSAN ID 601, FCID 0x 20005
       2 FC sessions, 2 iSCSI sessions
       iSCSI session details
         Target: shark-c8
           Statistics:
             PDU: Command: 45, Response: 45
             Bytes: TX: 5968, RX: 0
             Number of connection: 1
           TCP parameters
             Local 10.48.69.222:3260, Remote
10.48.69.149:2196
             Path MTU: 1500 bytes
             Retransmission timeout: 300 ms
             Round trip time: Smoothed 219 ms, Variance:
15
             Advertized window: Current: 61 KB, Maximum:
62 KB, Scale: 0
             Peer receive window: Current: 63 KB,
Maximum: 63 KB, Scale: 0
             Congestion window: Current: 11 KB
         Target: san-fc-jbod-1
           Statistics:
             PDU: Command: 26, Response: 26
             Bytes: TX: 3168, RX: 0
             Number of connection: 1
           TCP parameters
             Local 10.48.69.222:3260, Remote
10.48.69.149:3124
             Path MTU: 1500 bytes
             Retransmission timeout: 300 ms
             Round trip time: Smoothed 219 ms, Variance:
15
             Advertized window: Current: 61 KB, Maximum:
62 KB, Scale: 0
             Peer receive window: Current: 63 KB,
Maximum: 63 KB, Scale: 0
             Congestion window: Current: 11 KB
      FCP Session details
         Target FCID: 0x020001 (S_ID of this session:
0x020005)
          pWWN: 50:05:07:63:00:c8:94:4c, nWWN:
50:05:07:63:00:c0:94:4c
           Session state: LOGGED_IN
           1 iSCSI sessions share this FC session
             Target: shark-c8
           Negotiated parameters
             RcvDataFieldSize 2048 our_RcvDataFieldSize
```

```
1392
             MaxBurstSize 0, EMPD: FALSE
             Random Relative Offset: FALSE, Sequence-in-
order: Yes
          Statistics:
             PDU: Command: 0, Response: 45
         Target FCID: 0x0201e8 (S_ID of this session:
0x020005)
           pWWN: 21:00:00:20:37:67:f7:a2, nWWN:
20:00:00:20:37:67:f7:a2
           Session state: LOGGED_IN
           1 iSCSI sessions share this FC session
             Target: san-fc-jbod-1
           Negotiated parameters
             RcvDataFieldSize 1392 our_RcvDataFieldSize
1392
             MaxBurstSize 0, EMPD: FALSE
             Random Relative Offset: FALSE, Sequence-in-
order: Yes
          Statistics:
             PDU: Command: 0, Response: 26
canterbury# show iscsi initiator iscsi-session detail
iSCSI Node name is 10.48.69.149
    iSCSI Initiator name: iqn.1987-
05.com.cisco:02.e746244830dd.langur
    iSCSI alias name: LANGUR
    Node WWN is 21:00:00:0c:30:6c:24:42 (dynamic)
    Member of vsans: 601
    Number of Virtual n_ports: 1
    Virtual Port WWN is 20:03:00:0c:30:6c:24:4c
(configured)
       Interface iSCSI 2/1, Portal group tag is 0x80
      VSAN ID 601, FCID 0x 20005
       2 FC sessions, 2 iSCSI sessions
       iSCSI session details
         Target: shark-c8
           Statistics:
             PDU: Command: 45, Response: 45
             Bytes: TX: 5968, RX: 0
            Number of connection: 1
           TCP parameters
             Local 10.48.69.222:3260, Remote
10.48.69.149:2196
             Path MTU: 1500 bytes
             Retransmission timeout: 300 ms
             Round trip time: Smoothed 217 ms, Variance:
14
             Advertized window: Current: 62 KB, Maximum:
62 KB, Scale: 0
             Peer receive window: Current: 63 KB,
Maximum: 63 KB, Scale: 0
             Congestion window: Current: 11 KB
         Target: san-fc-jbod-1
           Statistics:
             PDU: Command: 26, Response: 26
             Bytes: TX: 3168, RX: 0
             Number of connection: 1
           TCP parameters
             Local 10.48.69.222:3260, Remote
10.48.69.149:3124
             Path MTU: 1500 bytes
```

```
Retransmission timeout: 300 ms
             Round trip time: Smoothed 217 ms, Variance:
14
             Advertized window: Current: 61 KB, Maximum:
62 KB, Scale: 0
             Peer receive window: Current: 63 KB,
Maximum: 63 KB, Scale: 0
             Congestion window: Current: 11 KB
canterbury#
canterbury# show iscsi initiator fcp-session detail
iSCSI Node name is 10.48.69.149
    iSCSI Initiator name: iqn.1987-
05.com.cisco:02.e746244830dd.langur
    iSCSI alias name: LANGUR
    Node WWN is 21:00:00:0c:30:6c:24:42 (dynamic)
    Member of vsans: 601
    Number of Virtual n_ports: 1
    Virtual Port WWN is 20:03:00:0c:30:6c:24:4c
(configured)
       Interface iSCSI 2/1, Portal group tag is 0x80
       VSAN ID 601, FCID 0 \times 20005
       2 FC sessions, 2 iSCSI sessions
       FCP Session details
         Target FCID: 0x020001 (S_ID of this session:
0x020005)
           pWWN: 50:05:07:63:00:c8:94:4c, nWWN:
50:05:07:63:00:c0:94:4c
           Session state: LOGGED_IN
           1 iSCSI sessions share this FC session
             Target: shark-c8
           Negotiated parameters
             RcvDataFieldSize 2048 our_RcvDataFieldSize
1392
             MaxBurstSize 0, EMPD: FALSE
            Random Relative Offset: FALSE, Sequence-in-
order: Yes
           Statistics:
             PDU: Command: 0, Response: 45
         Target FCID: 0x0201e8 (S_ID of this session:
0x020005)
           pWWN: 21:00:00:20:37:67:f7:a2, nWWN:
20:00:00:20:37:67:f7:a2
           Session state: LOGGED_IN
           1 iSCSI sessions share this FC session
             Target: san-fc-jbod-1
           Negotiated parameters
             RcvDataFieldSize 1392 our_RcvDataFieldSize
1392
             MaxBurstSize 0, EMPD: FALSE
            Random Relative Offset: FALSE, Sequence-in-
order: Yes
           Statistics:
             PDU: Command: 0, Response: 26
```

canterbury#

### canterbury# show ips stats tcp interface gigabitethernet 2/1 detail

TCP Statistics for port GigabitEthernet2/1 TCP send stats 241247690 segments, 176414627280 bytes 239428551 data, 1738205 ack only packets 42541 control (SYN/FIN/RST), 0 probes, 38280 window updates 498 segments retransmitted, 526612 bytes 464 retransmitted while on ethernet send queue, 111295209 packets split 2505024 delayed acks sent TCP receive stats 34418285 segments, 8983771 data packets in sequence, 9282604852 bytes in s equence 854523 predicted ack, 6126542 predicted data 0 bad checksum, 0 multi/broadcast, 0 bad offset 0 no memory drops, 0 short segments 1844 duplicate bytes, 77 duplicate packets 0 partial duplicate bytes, 0 partial duplicate packets 123700 out-of-order bytes, 2235 out-of-order packets 6 packet after window, 0 bytes after window 0 packets after close 28128679 acks, 173967225697 ack bytes, 0 ack toomuch, 75348 duplicate acks 0 ack packets left of snd\_una, 12 non-4 byte aligned packets 18442549 window updates, 0 window probe 88637 pcb hash miss, 2150 no port, 14 bad SYN, 0 paws drops TCP Connection Stats 26 attempts, 42272 accepts, 42274 established 42327 closed, 40043 drops, 24 conn drops 106 drop in retransmit timeout, 152 drop in keepalive timeout 0 drop in persist drops, 0 connections drained TCP Miscellaneous Stats 9776335 segments timed, 9780142 rtt updated 402 retransmit timeout, 457 persist timeout 69188 keepalive timeout, 69015 keepalive probes TCP SACK Stats 100 recovery episodes, 231520160 data packets, 330107461536 data bytes 396 data packets retransmitted, 482072 data bytes retransmitted 13 connections closed, 46 retransmit timeouts TCP SYN Cache Stats 42281 entries, 42272 connections completed, 3 entries timed out 0 dropped due to overflow, 6 dropped due to RST 0 dropped due to ICMP unreach, 0 dropped due to bucket overflow 0 abort due to no memory, 43 duplicate SYN, 1833 no-route SYN drop 0 hash collisions, 0 retransmitted TCP Active Connections Local Address Remote Address State Send-Q Recv-Q

```
10.48.69.222:3260
                           10.48.69.149:1026
ESTABLISH 0
                  0
      10.48.69.222:3260
                          10.48.69.149:2196
ESTABLISH 0
                  0
      10.48.69.222:3260
                          10.48.69.149:3124
ESTABLISH 0
               0
    0.0.0.0:3260
                          0.0.0.0:0
LISTEN 0
                 0
canterbury#
canterbury# show iscsi virtual-target configured
target: shark-c8
  * Port WWN 50:05:07:63:00:c8:94:4c
!--- The asterisk (*) in front of the pWWN means !---
that you have both discovery and target sessions. If !--
- you do not see this, it means that only a discovery !-
-- session exists. Configured node No. of advertised
interface: 1 GigabitEthernet 2/1 No. of initiators
permitted: 2 initiator 10.48.69.231/32 is permitted
initiator 10.48.69.149/32 is permitted all initiator
permit is disabled target: san-fc-jbod-1 * Port WWN
21:00:00:20:37:67:f7:a2 Configured node No. of
advertised interface: 1 GigabitEthernet 2/1 No. of
initiators permitted: 2 initiator 10.48.69.232/32 is
permitted initiator 10.48.69.149/32 is permitted all
initiator permit is disabled canterbury# canterbury#
show iscsi initiator configured
 . . .
iSCSI Node name is 10.48.69.149
   Member of vsans: 601
    No. of pWWN: 1
      Port WWN is 20:03:00:0c:30:6c:24:4c
canterbury#
canterbury# show ips arp interface gigabitethernet 2/1
               Address Age (min) Hardware Addr
Protocol
Type Interface
Internet
           10.48.69.149
                              3
                                   0008.e21e.c7bc
ARPA GigabitEthernet2/1
Internet 10.48.69.200
                              0
                                   0008.e21e.c7bc
ARPA GigabitEthernet2/1
Internet 10.48.69.201
                              4
                                   0202.3d30.45c9
ARPA GigabitEthernet2/1
Internet 10.48.69.206
                              9
                                   0005.9ba6.95ff
ARPA GigabitEthernet2/1
                              6 0009.7c60.561f
Internet
          10.48.69.209
ARPA GigabitEthernet2/1
Internet 10.48.69.229
                              4
                                   0800.209e.edab
ARPA GigabitEthernet2/1
                              0
                                   0010.4200.7d5b
Internet
           10.48.69.233
ARPA GigabitEthernet2/1
                               0
                                     0800.20b6.6559
Internet 10.48.69.235
ARPA GigabitEthernet2/1
                                     0030.6e1b.6f51
Internet
          10.48.69.238
                               4
```

```
ARPA GigabitEthernet2/1
Internet
          10.48.69.239
                            1
                                 0030.6e1c.a00b
ARPA GigabitEthernet2/1
                            7
                                 0202.3d30.45f8
Internet
           10.48.69.248
ARPA GigabitEthernet2/1
                            1
                                 0202.3d30.45fc
Internet
         10.48.69.252
ARPA GigabitEthernet2/1
         10.10.2.28
                            0 0202.3d0a.021c
Internet
ARPA GigabitEthernet2/1
canterbury#
canterbury# show scsi-target devices vsan 601
        _____
 -----
VSAN FCID
                  pWWN
                                          VENDOR
MODEL
               REV
 -----
 _____
       0x020001 50:05:07:63:00:c8:94:4c IBM
601
2105F20 .114
601 0x0201e8 21:00:00:20:37:67:f7:a2 SEAGATE
ST318203FC 0004
canterbury#
canterbury# show int iscsi 2/1
iscsi2/1 is up
    Hardware is GigabitEthernet
    Port WWN is 20:41:00:0c:30:6c:24:40
    Admin port mode is ISCSI
    Port mode is ISCSI
    Speed is 1 Gbps
    iSCSI initiator is identified by name
    Number of iSCSI session: 3, Number of TCP
connection: 3
    Configured TCP parameters
       Local Port is 3260
       PMTU discover is enabled, reset timeout is 3600
sec
       Keepalive-timeout is 60 sec
       Minimum-retransmit-time is 300 ms
       Max-retransmissions 4
       Sack is enabled
       Maximum allowed bandwidth is 500000 kbps
       Minimum available bandwidth is 500000 kbps
        Estimated round trip time is 10000 usec
    5 minutes input rate 16 bits/sec, 2 bytes/sec, 0
frames/sec
    5 minutes output rate 16 bits/sec, 2 bytes/sec, 0
frames/sec
    iSCSI statistics
      Input 76856 packets, 8696216 bytes
        Command 13139 pdus, Data-out 85 pdus, 84292
bytes
      Output 89876 packets, 6629892 bytes
       Response 13132 pdus (with sense 16), R2T 25
pdus
       Data-in 13072 pdus, 2125736 bytes
```

```
canterbury#
canterbury# show iscsi stats iscsi 2/1
iscsi2/1
    5 minutes input rate 8 bits/sec, 1 bytes/sec, 0
frames/sec
     5 minutes output rate 8 bits/sec, 1 bytes/sec, 0
frames/sec
     iSCSI statistics
       76857 packets input, 8696264 bytes
         Command 13139 pdus, Data-out 85 pdus, 84292
bytes, 0 fragments
       output 89877 packets, 6629940 bytes
         Response 13132 pdus (with sense 16), R2T 25
pdus
        Data-in 13072 pdus, 2125736 bytes
canterbury#
canterbury# show interface gigabitethernet 2/1
GigabitEthernet2/1 is up
    Hardware is GigabitEthernet, address is
0005.3000.ade6
    Internet address is 10.48.69.222/26
    MTU 1500 bytes
    Port mode is IPS
    Speed is 1 Gbps
    Beacon is turned off
    Auto-Negotiation is turned on
    iSCSI authentication: NONE
    5 minutes input rate 464 bits/sec, 58 bytes/sec, 0
frames/sec
     5 minutes output rate 64 bits/sec, 8 bytes/sec, 0
frames/sec
    30544982 packets input, 9266250283 bytes
       29435 multicast frames, 0 compressed
       0 input errors, 0 frame, 0 overrun 0 fifo
    233947842 packets output, 179379369852 bytes, 0
underruns
       0 output errors, 0 collisions, 0 fifo
       0 carrier errors
canterbury#
canterbury# show ip route
Codes: C - connected, S - static
Gateway of last resort is 10.48.69.129
S 10.48.69.149, gigabitethernet2-1
C 6.6.6.0/30 is directly connected, gigabitethernet2-6
C 5.5.5.0/30 is directly connected, gigabitethernet2-5
C 10.48.69.192/26 is directly connected,
gigabitethernet2-1
C 10.48.69.128/26 is directly connected, mgmt0
```

```
canterbury#
canterbury# show ips ip route interface gigabitethernet
2/1
Codes: C - connected, S - static
No default gateway
S 10.48.69.149/32 via 0.0.0.0, GigabitEthernet2/1
C 10.48.69.192/26 is directly connected,
GigabitEthernet2/1
canterbury#
```

#### Telas do Fabric Manager e do Device Manager

Esta seção fornece capturas de tela do MDS Fabric Manager 1.1(2) e do Device Manager 1.1.2.

#### Diagrama de Topologia do Fabric Manager

Esta captura de tela é o diagrama de topologia do Fabric Manager:

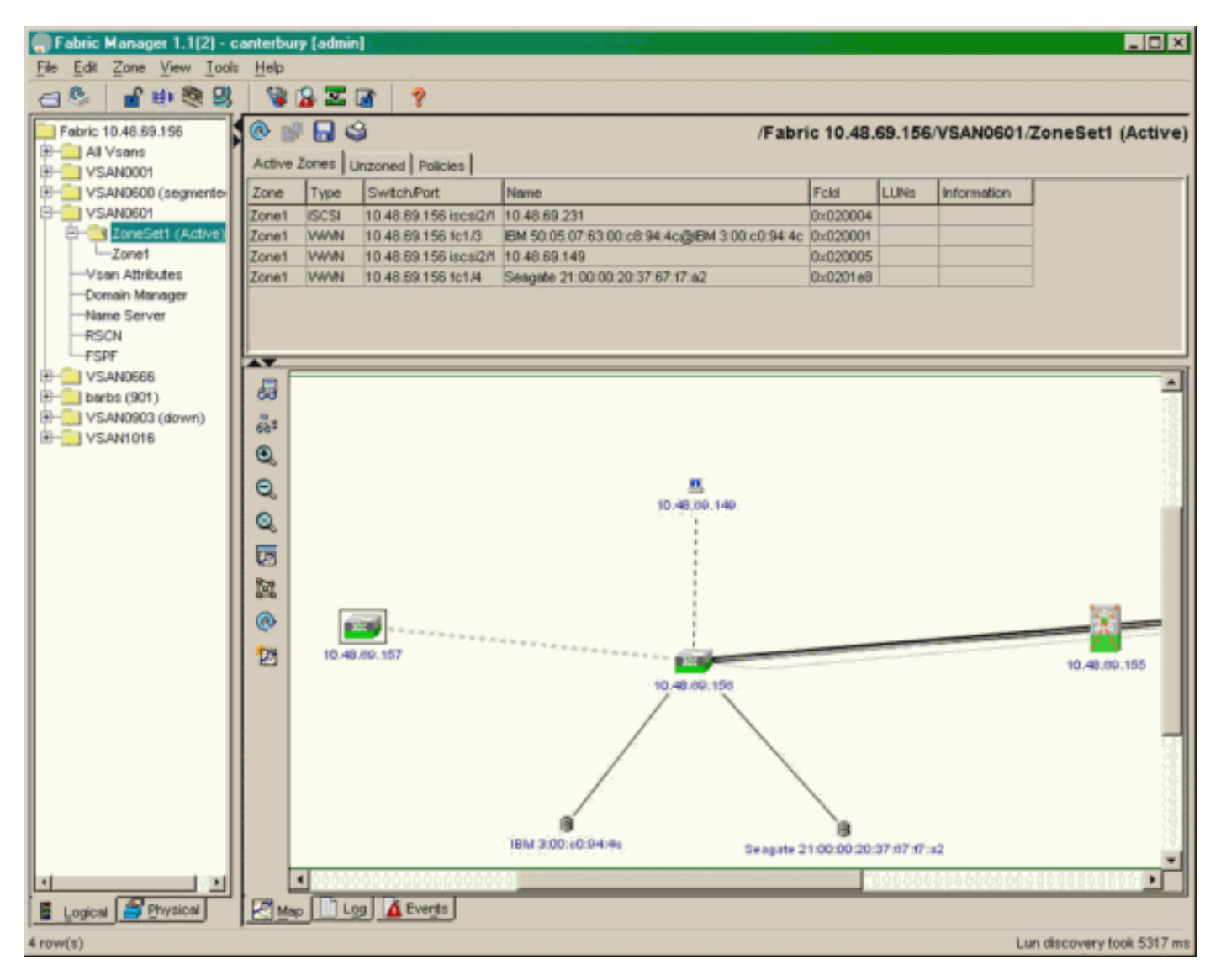

Selecione **FC-LUNs** para exibir os pWWNs, IDs de LUNs e a capacidade dos LUNs do **Gerenciador de dispositivos**.

| 🔵 Device Ma                   | nager 1.1(2)          | - 10.48.6             | 69.156 [a      | admin]           |         |              | _     | □×     |
|-------------------------------|-----------------------|-----------------------|----------------|------------------|---------|--------------|-------|--------|
| <u>D</u> evice <u>P</u> hysic | al I <u>n</u> terface | <u>F</u> C <u>I</u> P | <u>E</u> vents | <u>S</u> ecurity | Admin   | <u>H</u> elp |       |        |
| 🗃 📀 🖶 🌖                       | 🔪   🗈 🖬               | ( 6 🙆                 | : 🗗 🗹          | ' 🔬 📗            | ş       |              |       |        |
| Device Summa                  | ary                   |                       |                |                  |         |              |       |        |
|                               | MD                    | )s 92                 | 216            | <b>e</b> state   | Consol  | • Mynt       | Sedal | -      |
|                               |                       | Ē                     | 7 .<br>E E     | × 10 11          | 12      | 13 14        | 15 16 | 2      |
| 2 🗐 🗧                         | ۱<br>۶ [              |                       | 2 🛄<br>6 🛄     | 3 💥<br>7 🔲       | \$<br>] | • ×<br>• ×   | \$    | ۲      |
|                               |                       |                       |                | Up               | Down    | Fail         | Unrea | chable |

Discover

😫 🔒 🗳

| Vsanid, Port WWN A                     | ld     | Capacity (MB) |       | SerialNum |  |
|----------------------------------------|--------|---------------|-------|-----------|--|
| 901 , Clariion 50:06:01:60:88:02:a8:2b | 0x11   |               | 1074  | f600042   |  |
| 601, Seagate 21:00:00:20:37:67:f7:a2   | 0x0    |               | 18210 | LRE8091   |  |
| 601, IBM 50:05:07:63:00:c8:94:4c       | 0x5600 |               | 17500 | 60022196  |  |
| 601, IBM 50:05:07:63:00:c8:94:4c       | 0x5601 |               | 17500 | 60122196  |  |
| 601, IBM 50:05:07:63:00:c8:94:4c       | 0x5602 |               | 17500 | 60222196  |  |
| 601, IBM 50:05:07:63:00:c8:94:4c       | 0x5000 |               | 10000 | 00022196  |  |
| 601, IBM 50:05:07:63:00:c8:94:4c       | 0x500b |               | 5000  | 00B22196  |  |
| 601, IBM 50:05:07:63:00:c8:94:4c       | 0x500c |               | 5000  | 00C22196  |  |
| 601, IBM 50:05:07:63:00:c8:94:4c       | 0x500d |               | 5000  | 00D22196  |  |
| 601, IBM 50:05:07:63:00:c8:94:4c       | 0x500e |               | 5000  | 00E22196  |  |
| 601, IBM 50:05:07:63:00:c8:94:4c       | 0x500f |               | 5000  | 00F22196  |  |
| 601, IBM 50:05:07:63:00:c8:94:4c       | 0×5010 |               | 5000  | 01022196  |  |
| 601, IBM 50:05:07:63:00:c8:94:4c       | 0x5011 |               | 5000  | 01122196  |  |
| 601, IBM 50:05:07:63:00:c8:94:4c       | 0×5012 |               | 5000  | 01222196  |  |
| 601, IBM 50:05:07:63:00:c8:94:4c       | 0x5013 |               | 5000  | 01322196  |  |
| 601, IBM 50:05:07:63:00:c8:94:4c       | 0×5014 |               | 5000  | 01422196  |  |
| 601, IBM 50:05:07:63:00:c8:94:4c       | 0x5401 |               | 5000  | 40122196  |  |
| 601, IBM 50:05:07:63:00:c8:94:4c       | 0x5100 |               | 4000  | 10022196  |  |
| 601, IBM 50:05:07:63:00:c8:94:4c       | 0x5101 |               | 4000  | 10122196  |  |
| 601, IBM 50:05:07:63:00:c8:94:4c       | 0x5107 |               | 3000  | 10722196  |  |
| 601, IBM 50:05:07:63:00:c8:94:4c       | 0x5108 |               | 3000  | 10822196  |  |
| 601, IBM 50:05:07:63:00:c8:94:4c       | 0x5109 |               | 3000  | 10922196  |  |
| 601, IBM 50:05:07:63:00:c8:94:4c       | 0x510a |               | 3000  | 10A22196  |  |
| 601, IBM 50:05:07:63:00:c8:94:4c       | 0x510b |               | 3000  | 10B22196  |  |
| 601, IBM 50:05:07:63:00:c8:94:4c       | 0x510c |               | 3000  | 10C22196  |  |
| 601, IBM 50:05:07:63:00:c8:94:4c       | 0x511d |               | 3000  | 11D22196  |  |
| 601, IBM 50:05:07:63:00:c8:94:4c       | 0x511e |               | 3000  | 11E22196  |  |
| 004 IDM 50-05-07-02-00-09-04-40        | 052444 |               | 2000  | 44500406  |  |
|                                        | Ret    | fresh         | Help  | Close     |  |
| 127 row(s)                             |        |               |       |           |  |

Selecione IP-iSCSI para exibir as sessões iSCSI do Gerenciador de dispositivos.

X

| ) 10.48.69 | .156 - iSCSI<br>argets Session | ns   Sessions Detail   Sessi | ion Statistics |                   |               |       | ×     |  |  |
|------------|--------------------------------|------------------------------|----------------|-------------------|---------------|-------|-------|--|--|
|            | Initiator Target               |                              |                |                   |               |       |       |  |  |
| Туре       | Direction                      | Name or lpAddress            | Alias          | ld                | Name          | Alias | ld    |  |  |
| discovery  | inbound                        | 10.48.69.149                 | LANGUR         | 00:02:3d:00:90:ec |               |       | 128   |  |  |
| normal     | inbound                        | 10.48.69.149                 | LANGUR         | 00:02:3d:00:90:ed | shark-c8      |       | 128   |  |  |
| normal     | inbound                        | 10.48.69.149                 | LANGUR         | 00:02:3d:00:90:ee | san-fc-jbod-1 |       | 128   |  |  |
|            |                                |                              |                |                   |               |       |       |  |  |
| row(s)     |                                |                              |                | Connection        | Refresh       | Help  | Close |  |  |

# Informações Relacionadas

- Downloads de software iSCSI da Cisco (somente clientes registrados)
- Perguntas freqüentes sobre driver iSCSI para Windows 2000
- Driver iSCSI: Notas de versão do driver iSCSI Cisco para Microsoft Windows, driver versão 3.1.2
- Troubleshooting de iSCSI Driver para Windows 2000
- <u>Suporte Técnico Cisco Systems</u>